## ATENDENDO REQUISIÇÕES DE VALE ÁGUA E GÁS NO COBALTO

1. No Cobalto acessar o módulo Compras/Contratação-Cadastro-Requisições - atendimento, selecionar a linha que pretende atender:

| EL                                                      | Compras Contratação Cadastros Requisição de material |         |          |           |            |                     |
|---------------------------------------------------------|------------------------------------------------------|---------|----------|-----------|------------|---------------------|
| iblioteca                                               | Pesquisar D Novo                                     |         |          |           |            |                     |
| olsas<br>ompras / Contratação                           | Pesquisa                                             |         |          |           |            |                     |
| -Cadastros<br>- <u>Atendimento reguisições</u><br>SIADS | Produto                                              |         |          |           |            |                     |
| - <u>Atualiza estoque</u>                               | Requisições                                          |         |          |           |            |                     |
| -Instituições                                           | UGR                                                  | Produto | QTD Sol. | QTD Aten. | Situação   | Data de cadastro 🗧  |
| - <u>Novas Aquisições /</u>                             | PRO-REITORIA ADMINISTRATIVA DA UFPEL                 | Água    | 10       | 10        | Favorável  | 04/07/2023 17:58:40 |
| Contratações<br>Recorbasimento de                       | ALMOXARIFADO CENTRAL/UFPEL                           | Gás P13 | 2        | 2         | Favorável  | 04/07/2023 19:28:38 |
| Passivo                                                 | NUCLEO DE CONTRATOS, DESPESAS FIXAS DA UFPEL         | Gás P45 | 20       | 10        | Favorável  | 04/07/2023 21:16:50 |
| - <u>Requisição de material</u>                         | ALMOXARIFADO CENTRAL/UFPEL                           | Gás P13 | 10       |           | Solicitado | 07/07/2023 16:34:42 |
| -Solicitação SRP                                        | PRO-REITORIA ADMINISTRATIVA DA UFPEL                 | Água    | 20       | 15        | Favorável  | 27/09/2023 13:53:31 |
| -Subitem Despesa                                        | ALMOXARIFADO CENTRAL/UFPEL                           | Gás P13 | 10       |           | Solicitado | 27/09/2023 14:15:50 |
| (                                                       |                                                      |         | -        |           |            |                     |

**OBS**.: Observar na coluna 'Situação' da requisição que precisa estar como 'Solicitado'.

2. Na tela seguinte, após analisar a requisição, informar a quantidade que será atendida e clicar em 'Salvar':

| 🖌 👌 Compras 👌 C    | contratação 👌 Cadastros 👌 Requisições - atendimento            |   |  |  |
|--------------------|----------------------------------------------------------------|---|--|--|
| O B Salvar         |                                                                |   |  |  |
| Requisição         |                                                                |   |  |  |
| UGR                | PRO-REITORIA ADMINISTRATIVA DA UFPEL                           |   |  |  |
| Usário             | ELIARA SANTOS DA SILVA                                         |   |  |  |
| Produto            | Gás P45                                                        |   |  |  |
| Pedido Siads       | 2023100040                                                     |   |  |  |
| Endereço           | Rua Gomes Carneiro, 01, sala 302, Campus Porto,<br>Pelotas/RS. |   |  |  |
| Quantidade         | 3                                                              | - |  |  |
| Quantidade Atendid | a a                                                            |   |  |  |
|                    |                                                                |   |  |  |

**OBS**.: A requisição poderá ser atendida de forma total, parcial ou, ainda, zerada.

**3.** Após clicar em 'salvar' o sistema confirmará o registro com a seguinte mensagem:

| K Compras Cor       | ntratação Cadastros Requisições - ater                     | ndimento                                          |  |
|---------------------|------------------------------------------------------------|---------------------------------------------------|--|
| O 🖻 Salvar          |                                                            |                                                   |  |
| Requisição          |                                                            |                                                   |  |
| UGR                 | PRO-REITORIA ADMINI STRATIVA DA UFPEL                      |                                                   |  |
| Usário              | ELIARA SANTOS DA SILVA                                     | Atençao                                           |  |
| Produto             | Gás P45                                                    | <ol> <li>Registro gravado com sucesso.</li> </ol> |  |
| Pedido Siads        | 2023100040                                                 | Ok                                                |  |
| Endereço            | Rua Gomes Carneiro, 01, sala 302, Campu: P(<br>Pelotas/RS. |                                                   |  |
| 0                   |                                                            | 1                                                 |  |
| Quantidade Ateodida | 1                                                          |                                                   |  |
| auantoade Atendida  | 3                                                          |                                                   |  |

## 4. Ao voltar a tela inicial do atendimento das requisições, na coluna 'Situação' daquela requisição conterá a informação 'Favorável':

| 🐔 👌 Compras 👌 Contratação 🍦 Cadastros 👌 Requisições - atendimento |         |          |           |            |                     |
|-------------------------------------------------------------------|---------|----------|-----------|------------|---------------------|
| O Pesquisar                                                       |         |          |           |            |                     |
| Pesquisa                                                          |         |          |           |            |                     |
| Produto                                                           |         |          |           |            |                     |
| Requisições                                                       |         |          |           |            |                     |
| UGR                                                               | Produto | QTD Sol. | QTD Aten. | Situação   | Data de cadastro 🚖  |
| PRO-REITORIA ADMINISTRATIVA DA UFPEL                              | Água    | 10       | 10        | Favorável  | 04/07/2023 17:58:40 |
| ALMOXARIFADO CENTRAL/UFPEL                                        | Gás P13 | 2        | 2         | Favorável  | 04/07/2023 19:28:38 |
| NUCLEO DE CONTRATOS, DESPESAS FIXAS DA UFPEL                      | Gás P45 | 20       | 10        | Favorável  | 04/07/2023 21:16:50 |
| ALMOXARIFADO CENTRAL/UFPEL                                        | Gás P13 | 10       |           | Solicitado | 07/07/2023 16:34:42 |
| PRO-REITORIA ADMINISTRATIVA DA UFPEL                              | Água    | 20       | 15        | Favorável  | 27/09/2023 13:53:31 |
| ALMOXARIFADO CENTRAL/UFPEL                                        | Gás P13 | 10       |           | Solicitado | 27/09/2023 14:15:50 |
| PRO-REITORIA ADMINISTRATIVA DA UFPEL                              | Gás P45 | 3        | 3         | Favorável  | 27/09/2023 15:05:46 |
| •                                                                 | hii.    |          |           |            |                     |

5. É possível verificar se o sistema realizou o abatimento do saldo orçamentário desta requisição atendida: acessar o módulo compras/Contratação-Consulta-Extrato almoxarifado, selecionar a 'UGR' e clicar em 'Pesquisar':

| -UFPEL                                                                                                    | K Compras Contrata                 | ação Consultas Extrato almoxarifado          |                                 |
|----------------------------------------------------------------------------------------------------|------------------------------------|----------------------------------------------|---------------------------------|
| B-Aluno<br>B-Biblioteca                                                                                                    | O D Pesquisar                      |                                              | ? Ajuda                         |
| ⊕-Bolsas<br>⊟-Compras / Contratação                                                                                                   | Clique na linha da UGR p           | para visualizar o extrato detalhado.         |                                 |
| E-Cadastros                                                                                                    | Filtro                             |                                              |                                 |
| - <u>Atualiza estoque</u>                                                                                                    | Código                             |                                              |                                 |
| - <u>Fornecedor</u><br>- <u>Instituições</u>                                                                                          | UGR                                |                                              |                                 |
| - <u>Novas Aguisições /</u><br><u>Contratações</u><br>- <u>Reconhecimento de</u><br><u>Passivo</u><br>- <u>Reguisição de material</u> | Somente Negativadas<br>Minhas UGRs |                                              |                                 |
| - <u>Requisições - atendimento</u>                                                                                                    | Saldos                             |                                              | •                               |
| - <u>Solicitação SRP</u>                                                                                                    | Código                             | UGR 🔶                                        | Saldo                           |
|                                                                                                    | 154179                             | ALMOXARIFADO CENTRAL/UFPEL                   | R\$ 1,00                        |
|                                                                                                    | 154183                             | NUCLEO DE CONTRATOS, DESPESAS FIXAS DA UFPEL | R\$ -133,30                     |
| Modalidade                                                                                                    | 154114                             | PRO-REITORIA ADMINISTRATIVA DA UFPEL         | R\$ 604.51                      |
| - <u>Estoque almoxarifado</u><br>- <u>Extrato almoxarifado</u>                                                                        |                                    | Página 1 de 1 🖛 🖛                            | Mostrando resultados 1 - 3 de 3 |
| <u>−ltens de Pregão SRP</u><br><u>−Limite de Dispensa</u><br><u>−Notas Empenho</u><br><u>−Pregões</u>                                 |                                    |                                              |                                 |

6. No resultado da pesquisa clicar sobre a linha da respectiva Unidade:

| 🛪 👌 Compras 👌 Contratação 👌 Consultas 👌 E             | xtrato almoxarifado                  |                                 |
|-------------------------------------------------------|--------------------------------------|---------------------------------|
| O p Pesquisar                                         |                                      | ? Ajuda                         |
| O Clique na linha da UGR para visualizar o extrato de | alhado.                              |                                 |
| Filtro                                                |                                      |                                 |
| Código 154114                                         |                                      |                                 |
| UGR                                                   |                                      |                                 |
| Somente Negativadas                                   |                                      |                                 |
| Minhas UGRs 🗹                                         |                                      |                                 |
|                                                       |                                      |                                 |
| Saldos                                                |                                      | •                               |
| Código                                                | UGR 👌                                | Saldo                           |
| 154114 PRO-REITORIA AD                                | MINISTRATIVA DA UFPEL                | R\$ 604,51                      |
|                                                       | PRO-REITORIA ADMINISTRATIVA DA UFPEL | Mostrando resultados 1 - 1 de 1 |

## 7. Na tela seguinte aparecerá o atendimento da requisição, conforme a data em que foi realizada:

| Pesquisar                                                                      |                                                                            |                                                                    |           |                           | ? Ajuda                       |
|--------------------------------------------------------------------------------|----------------------------------------------------------------------------|--------------------------------------------------------------------|-----------|---------------------------|-------------------------------|
| Filtro                                                                         |                                                                            |                                                                    |           |                           |                               |
| Dt. Início                                                                     |                                                                            |                                                                    |           |                           |                               |
| Dt, Fim                                                                        |                                                                            |                                                                    |           |                           |                               |
|                                                                                |                                                                            |                                                                    |           |                           |                               |
|                                                                                |                                                                            |                                                                    |           |                           |                               |
| aldos                                                                          |                                                                            |                                                                    |           |                           |                               |
| aldos<br>Data de Cadastro 🖕                                                    | Valor                                                                      | Débito/Crédito                                                     | Nro SIADS | Requisição                | Transferência                 |
| Data de Cadastro 🖕<br>27/09/2023                                               | Valor<br>R\$ 39,99                                                         | Débito/Crédito<br>Débito                                           | Nro SIADS | Requisição<br>7           | Transferência                 |
| aldos Data de Cadastro 🖕 27/09/2023 27/09/2023                                 | Valor<br>R\$ 39,99<br>R\$ 237,30                                           | Débito/Crédito<br>Débito<br>Débito                                 | Nro SIADS | Requisição<br>7<br>5      | Transferência                 |
| aldos Data de Cadastro 🖕  27/09/2023  27/09/2023  17/08/2023                   | Valor<br>R\$ 39,99<br>R\$ 237,30<br>R\$ 380,00                             | Débito/Crédito<br>Débito<br>Débito<br>Crédito                      | Nro SIADS | Requisição<br>7<br>5      | Transferência<br>6907         |
| aldos Data de Cadastro  27/09/2023 27/09/2023 17/08/2023 10/08/2023            | Valor<br>R\$ 39,99<br>R\$ 237,30<br>R\$ 380,00<br>R\$ 660,00               | Débito/Crédito<br>Débito<br>Débito<br>Crédito<br>Crédito           | Nro SIADS | Requisição<br>7<br>5      | Transferência<br>6907<br>6871 |
| aldos Data de Cadastro  27/09/2023 27/09/2023 17/08/2023 10/08/2023 04/07/2023 | Valor<br>R\$ 39,99<br>R\$ 237,30<br>R\$ 380,00<br>R\$ 660,00<br>R\$ 158,20 | Débito/Crédito<br>Débito<br>Débito<br>Crédito<br>Crédito<br>Débito | Nro SIADS | Requisição<br>7<br>5<br>1 | Transferência<br>6907<br>6871 |

Colocamo-nos à disposição para eventuais dúvidas através dos telefones: (53) 3284.3926/98126.0021, ou e-mail: cmp@ufpel.edu.br, ou ainda, de forma presencial no endereço Rua Gomes Carneiro, nº 01, bloco A, sala 302, Bairro Porto, CEP 96.010-610, Pelotas, RS.

Tutorial revisado em setembro de 2023.